## **Telegram**

Telegram és una aplicació de missatgeria instantània gratuïta i feta amb programari lliure que permet enviar i rebre missatges a través d'Internet. Permet crear grups i enviar imatges i vídeos.

👔 🖕 INNOVA DIDACTIC

Amb aquesta aplicació ens podem comunicar de manera molt senzilla amb la nostra estació Educacont aconseguint així d'afegir un altre canal de comunicació amb ella.

El primer pas és instal·lar l'aplicació al nostre telèfon mòbil. Telegram també disposa d'una versió per instal·lar al nostre ordinador i una versió web per connectar-nos-hi amb un codi QR o el número i un codi des del nostre telèfon.

A la web <u>https://telegram.org</u> hi veurem totes les opcions. De tota manera com que el més habitual és utilitzar l'aplicació des del telèfon mòbil (android o iPhone) ens centrarem en aquesta opció.

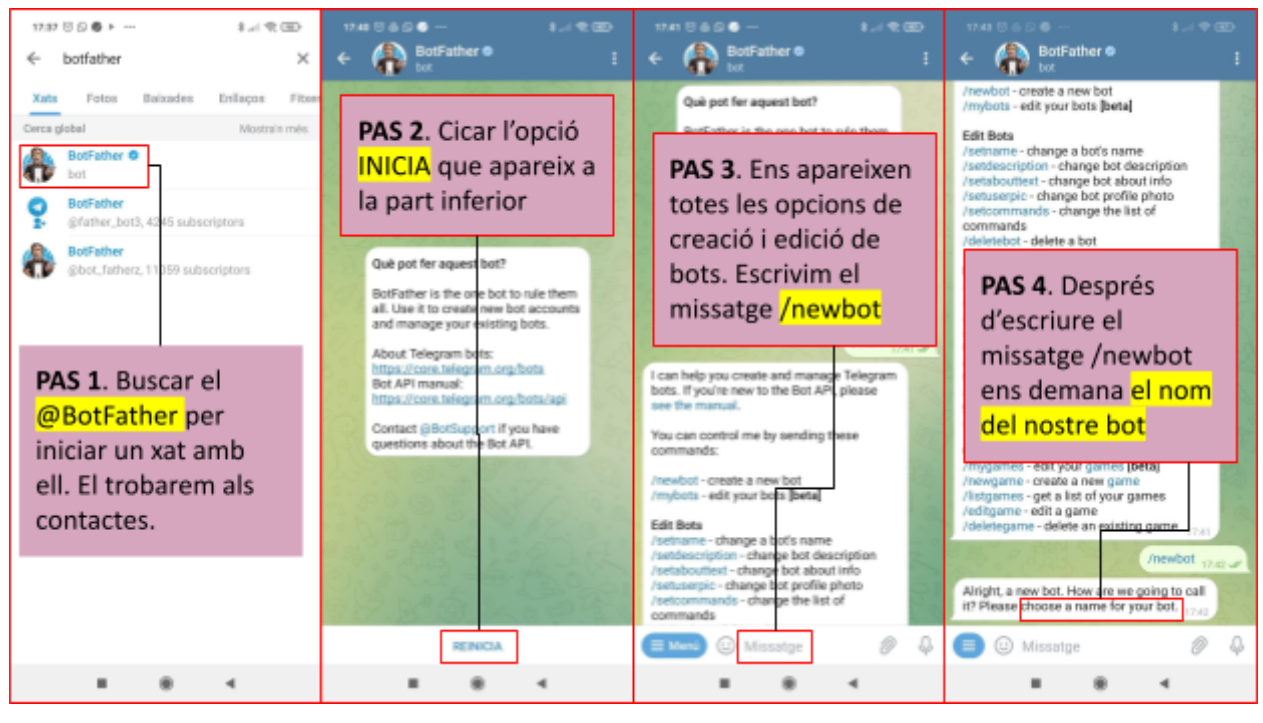

Perquè la nostra educació Educacont pugui entendre els missatges que li arribin de Telegram o que ella sigui capaç d'enviar missatges, ens falta la segona part, que consisteix en programar amb Arduinoblocks la placa ESP32Steamakers.

Primer necessitem que l'estació es pugui connectar a internet. A casa ho podem fer amb la nostra xarxa wifi particular o activant el punt d'accés portàtil del mòbil. Des d'un centre educatiu a part de recorrer al punt d'accés portàtil del mòbil tenim l'opció dels dispositius MIFI del centre. Aquests dispositius permeten deixar l'estació connectada de forma permanent.

Començarem per una aplicació senzilla i l'anirem completant.

El primer que necessitem és trobar els blocs que permeten la connexió a internet.

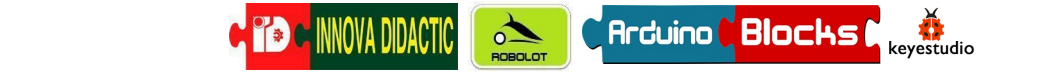

## Telegram

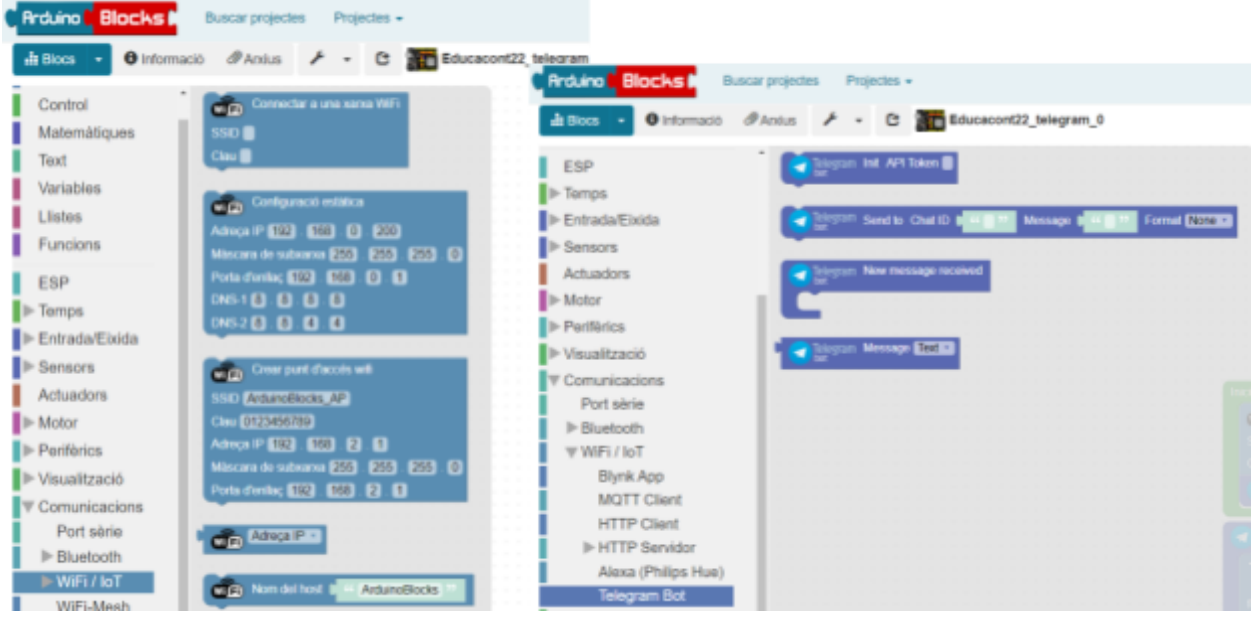

A dins del menú de les comunicacions hi tenim el menu WiFi i a dins el bloc per connectar a una xarxa. A dins del mateix menú podem entrar al Submenú Telegram bot. A dins hi ha 4 blocs i els farem servir tots.

El programa ha de tenir l'aspecte que hi ha a continuació. Amb aquest programa aconseguirem comunicar-nos amb Telegram. Farem una pregunta a l'estació des de Telegram i ella ens respondrà.

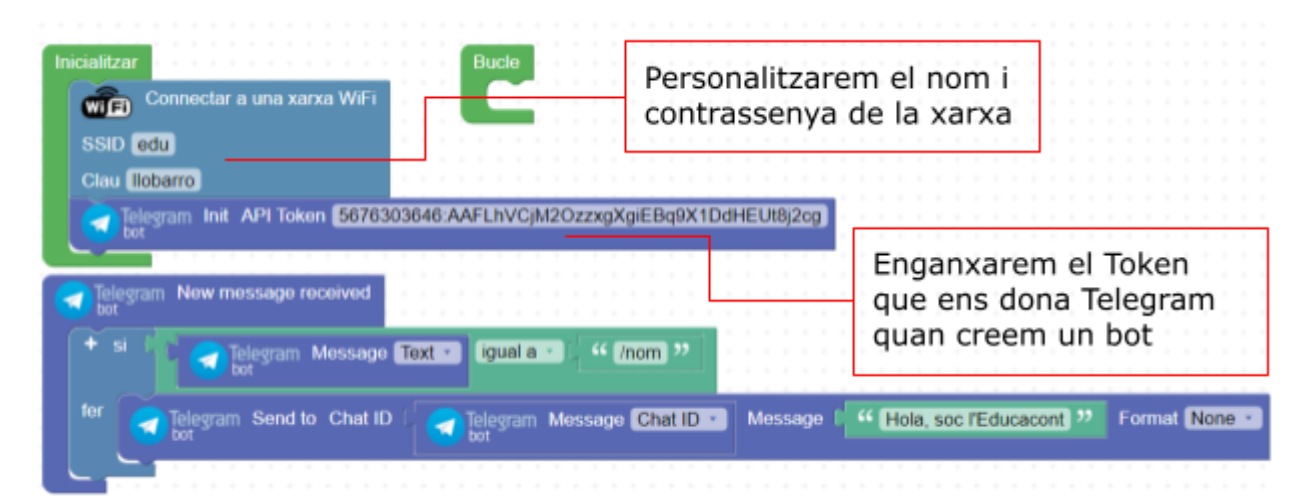

El segon pas serà afegir elements a la comunicació Telegram-ESP32STEAMakers. Afegirem dues preguntes noves i les seves respostes. En aquest cas la resposta que donarà l'estació ja no serà un text predefinit sinó que seran dades capturades pel sensor d'humitat i temperatura en temps real.

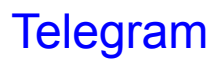

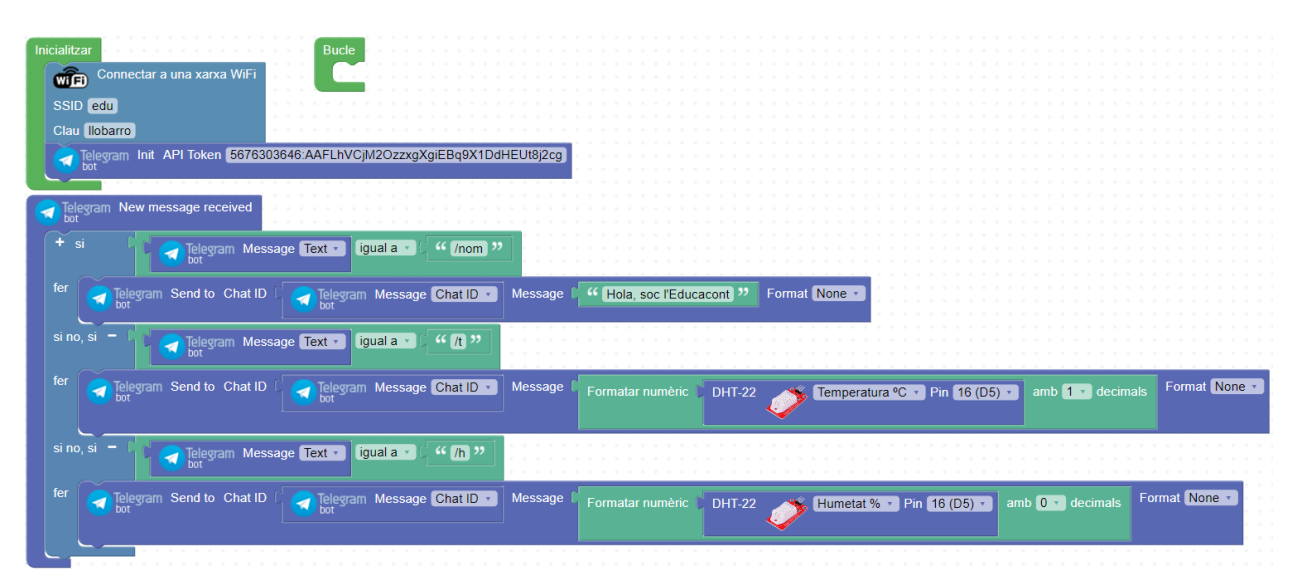

🍽 🖬 INNOVA DIDACTIC

Arduino Blocks

studio

El següent pas que us proposem és l'utilització de la pantalla OLED per informar de quan l'estació està rebent una pregunta i quina pregunta és.

| Inicialitzar                                             | + a pantalla inici                       |                                 |  |
|----------------------------------------------------------|------------------------------------------|---------------------------------|--|
| Partice # 1 ▼ Iniciar I2C 0x3C ▼ ✓ Mostra automàticament | OLED # 1 Vetejar                         |                                 |  |
| Bucle                                                    |                                          | UCACONT " Led ON • medium •     |  |
| Hetejar                                                  | 01E0 # 1 • Text X 0 Y 32 ( * E           | SPERANT " Led ON • medium •     |  |
| pantalla inici                                           | 0LED # 1 Text X 0 Y 64 44 44             | ONSULTA " Led ON T medium       |  |
| Connectar a una xarxa WiFi                               |                                          |                                 |  |
| SSID edu                                                 | 0LED # 1 Text X 0 Y 96 4 T               | ELEGRAM ** Led ON • medium •    |  |
| Clau                                                     |                                          |                                 |  |
| Telegram Init API Token 5676303646;AAFLhVCiM2OzzxgXgiE   | Ba9X1DdHEUt8i2ca                         |                                 |  |
| bot                                                      |                                          |                                 |  |
|                                                          |                                          |                                 |  |
| bot                                                      |                                          |                                 |  |
| + si / Telegram Message Text - igual a -                 | • (nom) **                               |                                 |  |
|                                                          |                                          | · · · · · · · · · · · · · · · · |  |
| Ter Telegram Send to Chat ID C Telegram Message C        | hat ID  Message C  Hola, soc l'Educacont | Format None •                   |  |
|                                                          |                                          |                                 |  |
|                                                          |                                          |                                 |  |
|                                                          | 22 Led ON a medium a                     |                                 |  |
|                                                          |                                          |                                 |  |
| 0LED # 1 Text X 0 Y 64 4 W NOM ** Leo                    | ON T medium                              |                                 |  |
|                                                          |                                          |                                 |  |
| Esperar 2000 mil·lisegons                                |                                          |                                 |  |
| pantalla inici                                           |                                          |                                 |  |
|                                                          |                                          |                                 |  |
| bot Message lext Igual a                                 |                                          |                                 |  |

La captura del programa està dividida en dues imatges per fer-la més entenedora. De tota manera aquí hi ha un enllaç al <u>programa compartit</u> des d'ArduinoBlocks perquè qui vulgui en faci una copia i el pugui editar amb les dades de la seva xarxa WiFi i el Token del seu bot de Telegram.

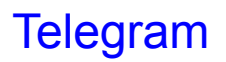

| Te bo    | legram Send to Chat                                              | ID (                | gram Message Chat                                                 | ID V Message                                     | Formatar numèric   | DHT-22 🧷 |                 | • Pin 16 (D5) •           | amb <b>1 •</b> decim | als Format No |
|----------|------------------------------------------------------------------|---------------------|-------------------------------------------------------------------|--------------------------------------------------|--------------------|----------|-----------------|---------------------------|----------------------|---------------|
| OLED     | # <b>1 •</b> Netejar                                             |                     |                                                                   |                                                  |                    |          |                 |                           |                      |               |
| OLED     | # 1 • Text X • 0                                                 | Y C O C 4           | PREGUNTANT "                                                      | Led ON 🔹 m                                       | edium 🔹            |          |                 |                           |                      |               |
| OLED     | # 1 • Text X [ 0                                                 | Y ( 64 (            | * TEMPERATURA                                                     | ♥ Led ON ▼                                       | medium 🔹           |          |                 |                           |                      |               |
| Espera   | ar (2000) mil·lisego                                             | ons                 |                                                                   |                                                  |                    |          |                 |                           |                      |               |
| nantall  | a inici                                                          |                     |                                                                   |                                                  |                    |          |                 |                           |                      |               |
| no, si - | Telegram M                                                       | lessage Text        | iqual a 🔹 🤇 🧉 /h                                                  | 22                                               |                    |          |                 |                           |                      |               |
| io, si - | Telegram M                                                       | lessage Text        | igual a 🔹 🤇 " /h                                                  | »»                                               | 4                  |          |                 |                           |                      | Formet Name   |
| no, si - | legram Send to Chat                                              | lessage <b>Text</b> | igual a 🔹 🤇 🤐 /h<br>gram Message (Chat                            | ID v Message                                     | Formatar numèric 1 | DHT-22 🧳 | • Humetat % • F | °in 16 (D5) ▼ an          | nb 0 🔹 decimals      | Format None   |
| o, si –  | Hegram Send to Chat                                              | ID I Tele           | (gual a 🔹 🥌 " (/h<br>gram Message Chat                            | )"<br>ID • Message                               | Formatar numèric   | DHT-22 🧳 | Gumetat % 🔹 F   | °in <b>16 (D5) ▼</b> an   | nb 🛛 🔹 decimals      | Format None   |
| o, si -  | Telegram M<br>Hegram Send to Chat<br>H T Netejar<br>H T Text X 0 | ID Tele bot         | igual a • • • • //h<br>gram Message Chat                          | Message                                          | C Formatar numèric | DHT-22 🧳 | Kumetat % 🔹 F   | ờin <b>16 (D5) →</b> an   | nb 🚺 🖬 decimals      | Format None   |
| no, si - | degram Send to Chat                                              | ID Tele bot         | igual a · ) · · · (Ih<br>gram Message Chat<br>PREGUNTANT · · · Le | ))<br>ID • Message<br>Led ON • m<br>d ON • mediu | Formatar numèric   | DHT-22   | ¥ Humetat % ▼ F | 2in <b>16 (D5) • )</b> an | <b>0 v</b> decimals  | Format None - |

Te INNOVA DIDACTIC

0

Arduino <mark>Blocks</mark> (

di estudio

Podem continuar completant el programa afegint-hi les dades dels altres sensors de l'Educacont. També serien molt més entenedores les respostes si quan l'estació respon les preguntes que li arriben de Telegram, aquestes van acompanyades de blocs de text que aclareixen a quin concepte està responent o quines son les seves unitats. Podem utilitzar blocs dels tipus que veieu a continuació.

| Missatge 🌘 | ssatge 🕻 🕂 – crear text amb 🖞 " Humitat: " |                    |                                                   |   |
|------------|--------------------------------------------|--------------------|---------------------------------------------------|---|
|            |                                            | Formatar numèric 🌘 | DHT-22 Humetat % • Pin 16 (D5) • amb 0 • decimals |   |
|            |                                            | " % "              |                                                   | ( |